## Validering av elektroniska underskrifter

De dokument som skrivs under kan valideras i särskild valideringstjänst som finns tillgänglig här: <u>https://validator.edusign.sunet.se</u>

För närvarande kan dess signaturer inte utan vissa åtgärder valideras i standard PDF läsare från Adobe. Detta beror på att Adobes PDF läsare inte listat vår certifikatutfärdare som en betrodd utfärdare.

Detta kan manuellt åtgärdas genom att öppna dokumentet i Adobe Acrobat DC (högerklicka på filen och välj "öppna med") och genomföra följande steg.

## 1. Öppna signaturpanelen

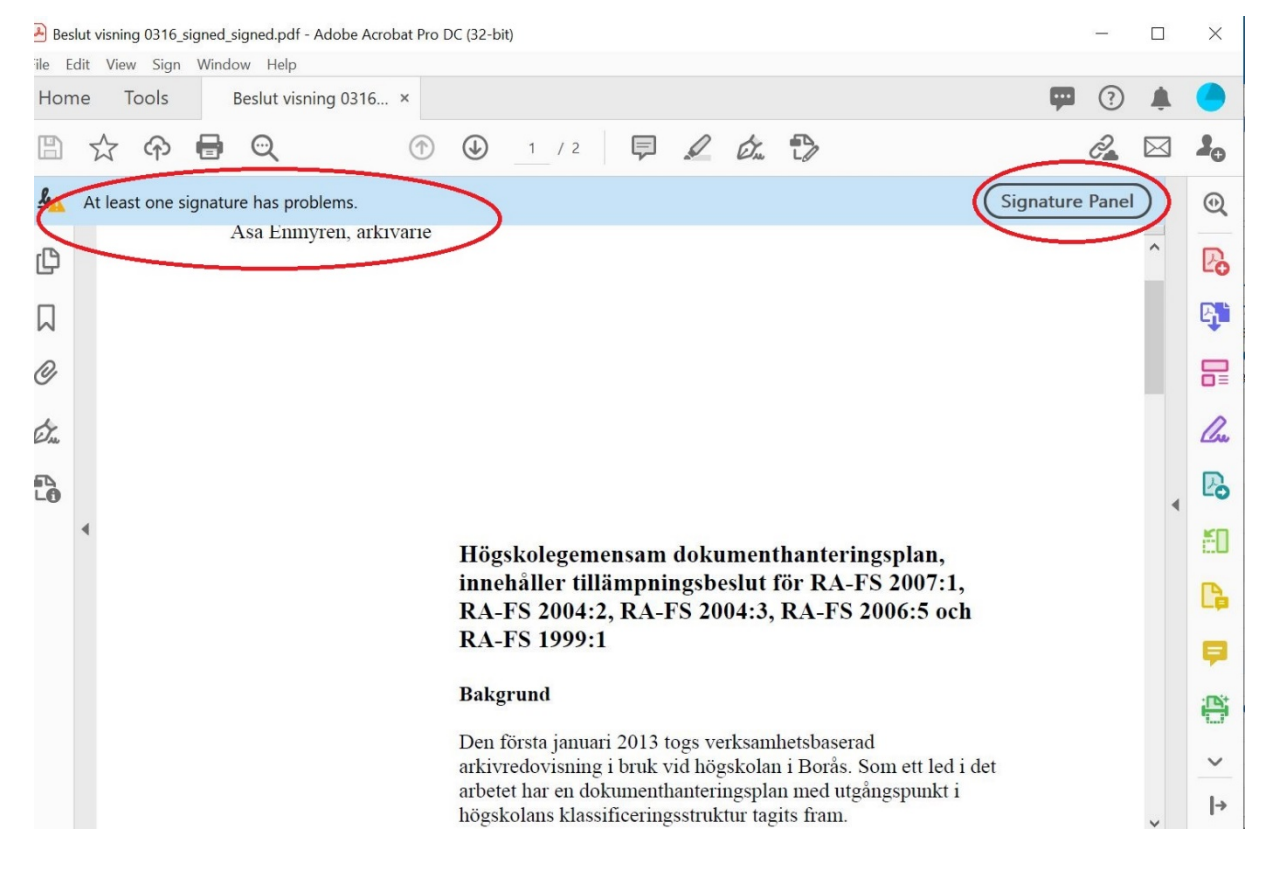

2. Expandera signaturen samt även raden "Signature Details"

| File Ec  | ut visning 0316_signed_signed.pdf - Adobe Acrobat Pro DC (32-bit) -                                                                                                    | -                |           | ×         |
|----------|----------------------------------------------------------------------------------------------------|------------------|-----------|-----------|
| Hom      | e Tools Beslut visning 0316 ×                                                                                                    | ?                | <b>.</b>  |           |
|          |                                                                                                    | 2                | $\bowtie$ | 20        |
| <u>L</u> | At least one signature has problems. Signature P                                                                                                    | anel             | )         | •         |
| þ        | Signatures X Asa Enmyren, arkıvarıe                                                                                                    |                  | ^         | Pa        |
|          | E - Validate All                                                                                                    |                  |           | R.        |
| Ō        | Kev. 1: Signed by Åsa Enmyren       Signature validity is unknown:                                                                                                    |                  |           |           |
| (True    | Document has not been moc<br>Signer's identity is unknown t                                                                                                    |                  |           | <u>Au</u> |
| 2        | Signing time is from the clock<br>Signature Details                                                                                                    |                  | •         | B         |
|          | Certificate Details Högskolegemensam dokumentha                                                                                                    | nter             |           | Ě0        |
|          | Field: Signature1 on page 2<br>Field: Signature1 on page 2<br>Field: Field: Fiel | RA-<br>A-FS      |           | G         |
|          | Click to view this version RA-FS 1999:1                                                                                                    |                  |           | P         |
|          | Bakgrund                                                                                                    |                  |           |           |
|          | Den första januari 2013 togs verksamhets<br>arkivredovisning i bruk vid högskolan i E                                                                                                    | sbasei<br>Borås. |           | ~         |
|          | arbetet har en dokumenthanteringsplan m                                                                                                    | ied ut           | ~         | →         |

## 3. Klicka på "Certificate Details"

| 🛃 Bes    | slut visning 0316_signed_signed.pdf - Adobe                      | Certificate Viewer                                                                                                    | ×   | ×  |
|----------|------------------------------------------------------------------|----------------------------------------------------------------------------------------------------|-----|----|
| File E   | dit View Sign Window Help                                        |                                                                                                    | ^   |    |
| Hon      | ne Tools Beslut visning 03                                       | This dialog allows you to view the details of a certificate and its entire issuance chain. The details<br>correspond to the selected entry. |     |    |
| B        | 🕁 🕈 🖶 🗨                                                          | Show all certification paths found                                                                                                    |     | 20 |
| <u>k</u> | At least one signature has problems.                             | SUNET - eduSign Root Certific Summary Details Revocation Trust Policies Legal Notice                                                        | - 1 | •  |
| ŋ        | Signatures X                                                     | Åsa Enmyren 📃 Åsa Enmyren                                                                                                    |     | Pa |
|          | 📰 🗸 Validate All                                                 | Issued by: sign-CA1 eduSign                                                                                                    |     | B) |
| 0        | ✓ ▲ Rev. 1: Signed by Åsa Enmyren                                | eduSign<br>Valid from: 2021/03/15 17:16:54 +02'00'                                                                                          |     |    |
| dr.      | Document has not been moc                                        | Valid to: 2022/03/15 17:16:54 +02'00'                                                                                                    |     | n. |
| 5        | Signer's identity is unknown t<br>Signing time is from the clock | Intended usage: Non-Repudiation                                                                                                    | -   |    |
| LO       | ✓ Signature Details                                              |                                                                                                    |     | LO |
|          | Certificate Details                                              |                                                                                                    |     | ED |
|          | Last Checked: 2021.08.16 14:10:                                  |                                                                                                    |     | -  |
|          | Field: Signature1 on page 2                                      |                                                                                                    |     | La |
|          | Click to view this version                                       |                                                                                                    |     | -  |
|          | > 🎪 Rev. 2: Signed by Åsa Enmyren                                |                                                                                                    |     | -  |
|          |                                                                  |                                                                                                    |     |    |
|          |                                                                  | Export                                                                                                    |     | ~  |
|          | < >>                                                             | < >>                                                                                                    | v   | →  |

- 4. Markera det översta certifikatet i vänstra kolumnen.
- Klicka på fliken "Trust" i högra kolumnen
   Klicka på "Add to Trusted Certificates" och bekräfta

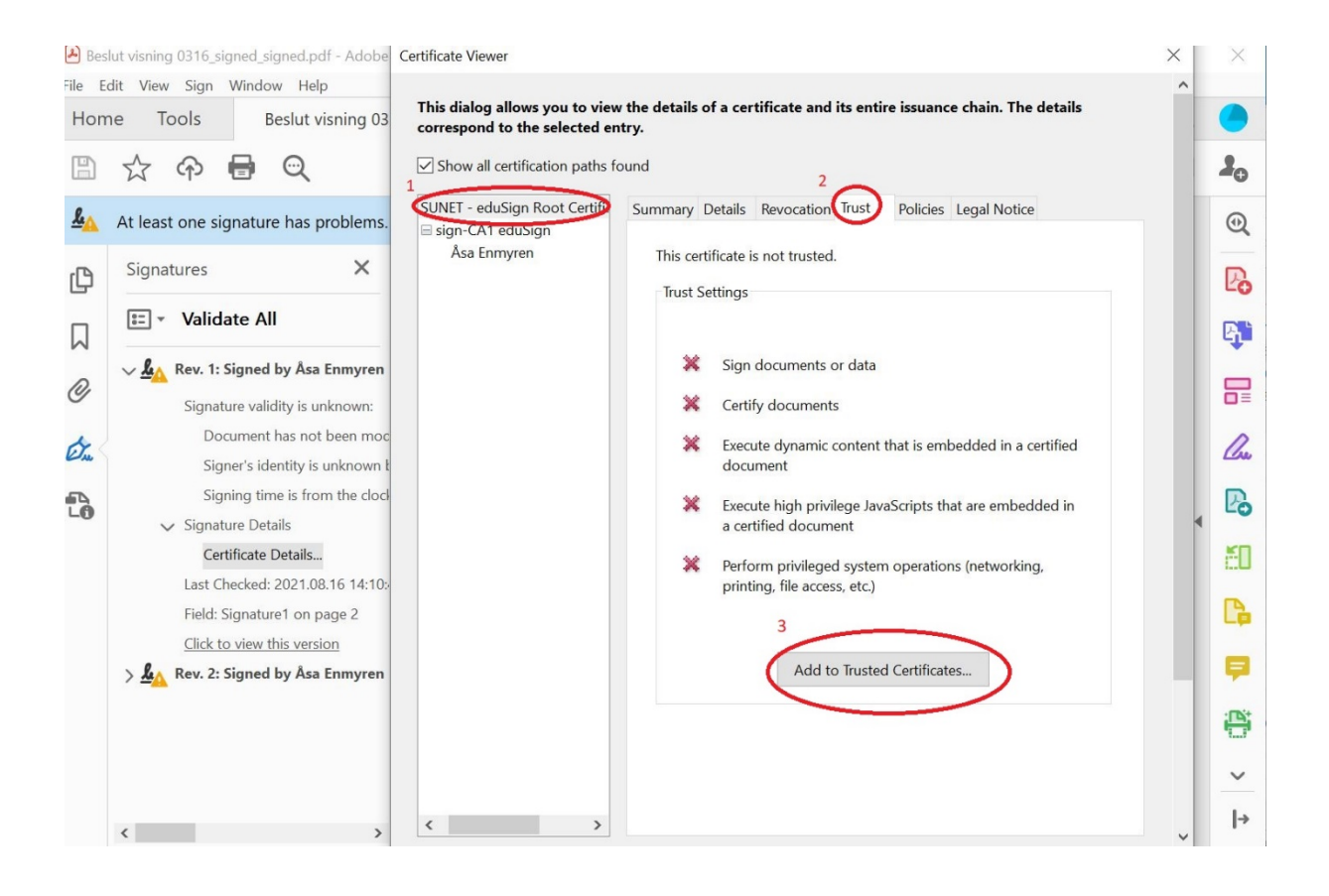

Import Contact Settings

| Usage:                                                                  | Digital Signature,                                                                                                    | Sign Certificate (C                                                                                                    | A), Sign CRL                                                                                                    |                                                                                                    |                                                                                                    |                                                                                                    |                                                                                                    |                                                                                                |                                                                                                    |
|-------------------------------------------------------------------------|----------------------------------------------------------------------------------------------------|----------------------------------------------------------------------------------------------------|----------------------------------------------------------------------------------------------------|----------------------------------------------------------------------------------------------------|----------------------------------------------------------------------------------------------------|----------------------------------------------------------------------------------------------------|----------------------------------------------------------------------------------------------------|------------------------------------------------------------------------------------------------|----------------------------------------------------------------------------------------------------|
| Expirat                                                                 | tion: 2035-05-02 0                                                                                                    | 0.34.47                                                                                                    |                                                                                                    |                                                                                                    |                                                                                                    |                                                                                                    |                                                                                                    |                                                                                                |                                                                                                    |
| Trust                                                                   |                                                                                                    |                                                                                                    |                                                                                                    |                                                                                                    |                                                                                                    |                                                                                                    |                                                                                                    |                                                                                                |                                                                                                    |
| indot                                                                   |                                                                                                    |                                                                                                    |                                                                                                    |                                                                                                    |                                                                                                    |                                                                                                    |                                                                                                    |                                                                                                |                                                                                                    |
| A<br>ch<br>ch                                                           | certificate used to si<br>nain up to a trust and<br>necking is not perfor                                                                                                    | gn a document m<br>chor in order for sig<br>med on or above a                                                                                                    | ust either be des<br>gnature validatio<br>a trust anchor.                                                                   | signated as a trus<br>on to succeed. Re                                                                                                    | t anchor or<br>evocation                                                                                                 |                                                                                                    |                                                                                                    |                                                                                                |                                                                                                    |
| $\checkmark$                                                            | Use this certificate                                                                                                    | as a trusted root                                                                                                    |                                                                                                    |                                                                                                    |                                                                                                    |                                                                                                    |                                                                                                    |                                                                                                |                                                                                                    |
| lf                                                                      | signature validation                                                                                                    | succeeds, trust thi                                                                                                    | s certificate for:                                                                                                    |                                                                                                    |                                                                                                    |                                                                                                    |                                                                                                    |                                                                                                |                                                                                                    |
|                                                                         | Signed docum                                                                                                    | ents or data                                                                                                    |                                                                                                    |                                                                                                    |                                                                                                    |                                                                                                    |                                                                                                    |                                                                                                |                                                                                                    |
|                                                                         | Certified docur                                                                                                    | ments                                                                                                    |                                                                                                    |                                                                                                    |                                                                                                    |                                                                                                    |                                                                                                    |                                                                                                |                                                                                                    |
|                                                                         | Dvnamic                                                                                                    | content                                                                                                    |                                                                                                    |                                                                                                    |                                                                                                    |                                                                                                    |                                                                                                    |                                                                                                |                                                                                                    |
|                                                                         | Embedde                                                                                                    | ad high privilage Is                                                                                                    | waScript                                                                                                    |                                                                                                    |                                                                                                    |                                                                                                    |                                                                                                    |                                                                                                |                                                                                                    |
|                                                                         | Debula                                                                                                    | a austom anarati                                                                                                    |                                                                                                    | arinting file serve                                                                                                    |                                                                                                    |                                                                                                    |                                                                                                    |                                                                                                |                                                                                                    |
|                                                                         | etc.)                                                                                                    | a system operation                                                                                                    | is (networking, j                                                                                                    | printing, file acces                                                                                                    | 5,                                                                                                    |                                                                                                    |                                                                                                    |                                                                                                |                                                                                                    |
|                                                                         |                                                                                                    |                                                                                                    |                                                                                                    |                                                                                                    |                                                                                                    |                                                                                                    |                                                                                                    |                                                                                                |                                                                                                    |
|                                                                         |                                                                                                    |                                                                                                    |                                                                                                    |                                                                                                    |                                                                                                    |                                                                                                    |                                                                                                    |                                                                                                |                                                                                                    |
|                                                                         |                                                                                                    |                                                                                                    |                                                                                                    |                                                                                                    |                                                                                                    |                                                                                                    |                                                                                                    |                                                                                                |                                                                                                    |
|                                                                         |                                                                                                    |                                                                                                    |                                                                                                    |                                                                                                    |                                                                                                    |                                                                                                    |                                                                                                    |                                                                                                |                                                                                                    |
|                                                                         |                                                                                                    |                                                                                                    |                                                                                                    |                                                                                                    |                                                                                                    |                                                                                                    |                                                                                                    |                                                                                                |                                                                                                    |
| He                                                                      | łlp                                                                                                    |                                                                                                    |                                                                                                    | OK                                                                                                    | Cancel                                                                                                    |                                                                                                    |                                                                                                    |                                                                                                |                                                                                                    |
| He<br>Beslut visr                                                       | hing 0316_signed_sig                                                                                                    | ned.pdf - Adobe                                                                                                    | Certificate View                                                                                                    | ОК                                                                                                    | Cancel                                                                                                    |                                                                                                    |                                                                                                    |                                                                                                |                                                                                                    |
| He<br>Beslut visr<br>Edit V<br>pme                                      | ning 0316_signed_sig<br>iew Sign Window<br>Tools Be                                                                                                    | uned.pdf - Adobe<br>v Help<br>eslut visning 03                                                                                                    | Certificate View<br>This dialog<br>correspond                                                                               | OK<br>allows you to vie<br>to the selected e<br>certification paths                                                                                                    | Cancel<br>w the details of a<br>entry.<br>found                                                                          | certificate and its                                                                                                    | s entire issu                                                                                                    | uance chain.                                                                                   | The details                                                                                                    |
| He<br>Beslut visr<br>Edit V<br>pome<br>) $\overleftrightarrow$<br>At le | hing 0316_signed_sig<br>iew Sign Window<br>Tools Be<br>C I I I I I I I I I I I I I I I I I I I                                                                                                    | Help<br>Help<br>eslut visning 03                                                                                                    | Certificate View<br>This dialog<br>correspond<br>SUNET - edu                                                                | OK<br>allows you to vie<br>to the selected e<br>certification paths<br>sSign Root Certific                                                                                          | Cancel<br>w the details of a<br>intry.<br>found<br>Summary Det                                                           | certificate and it:<br>ails Revocation T                                                                                                    | s entire issu<br>rust Polie                                                                                                    | uance chain.<br>cies Legal N                                                                   | The details                                                                                                    |
| He<br>Beslut visr<br>Edit V<br>ome                                      | hing 0316_signed_sig<br>iew Sign Window<br>Tools Be<br>Cr Cr Cr<br>east one signature                                                                                                    | uned.pdf - Adobe<br>v Help<br>eslut visning 03<br>C<br>has problems.                                                                                                    | Certificate View<br>This dialog i<br>correspond<br>Show all o<br>SUNET - edu<br>SUNET - edu<br>Sign-CA1<br>Åsa Enr          | OK<br>allows you to vie<br>to the selected e<br>certification paths<br>sSign Root Certific<br>eduSign<br>nyren                                                                      | Cancel<br>we the details of a<br>entry.<br>found<br>Summary Det<br>This certific                                         | certificate and its<br>ails Revocation Tr<br>ate is not trusted.                                                                                                    | s <b>entire issu</b><br>rust Polie                                                                                                    | uance chain.<br>cies Legal N                                                                   | The details                                                                                                    |
| He<br>Beslut visr<br>Edit V<br>ome<br>At le<br>Sig                      | hing 0316_signed_sig<br>iew Sign Window<br>Tools Be<br>r $ r $                                                                                                    | aned.pdf - Adobe<br>W Help<br>eslut visning 03<br>C<br>thas problems.<br>X                                                                                                    | Certificate View<br>This dialog i<br>correspond<br>Show all d<br>SUNET - edu<br>Sign-CA1<br>Asa Enr                         | OK<br>allows you to vie<br>to the selected e<br>certification paths<br>sign Root Certific<br>eduSign<br>nyren                                                                       | Cancel<br>w the details of a<br>antry.<br>found<br>Summary Det<br>This certific<br>Trust Setti                           | certificate and its<br>ails Revocation Tr<br>ate is not trusted.                                                                                                    | s <b>entire issu</b><br>rust Polie                                                                                                    | u <b>ance chain.</b><br>cies Legal N                                                           | The details                                                                                                    |
| He<br>Beslut visr<br>Edit V<br>ome<br>At le<br>Sig                      | hing 0316_signed_sig<br>iew Sign Window<br>Tools Be<br>controls Be<br>east one signature<br>gnatures<br>] - Validate All                                                                                                    | e has problems.                                                                                                    | Certificate View<br>This dialog i<br>correspond<br>Sunet - edu<br>sign-CA1<br>Åsa Enr                                       | OK<br>allows you to vie<br>to the selected e<br>certification paths<br>sSign Root Certific<br>eduSign<br>myren                                                                      | Cancel<br>we the details of a<br>entry.<br>found<br>Summary Det<br>This certific<br>Trust Setti                          | certificate and its<br>ails Revocation Tr<br>ate is not trusted.<br>ngs                                                                                                    | s <b>entire issu</b><br>rust Polin                                                                                                    | i <b>ance chain.</b><br>cies Legal N                                                           | The details                                                                                                    |
| He<br>Beslut visr<br>Edit V<br>ome<br>At le<br>Sig                      | hing 0316_signed_sig<br>iew Sign Window<br>Tools Be<br>control Be<br>east one signature<br>gnatures<br>] Validate All<br>A Rev. 1: Signed b                                                                                                    | aned.pdf - Adobe<br>v Help<br>eslut visning 03<br>thas problems.<br>X<br>by Asa Enmyren                                                                                                    | Certificate View<br>This dialog i<br>correspond<br>Show all d<br>SUNET - edu<br>SUNET - edu<br>SUNET - edu<br>SUNET - edu   | OK<br>allows you to vie<br>to the selected e<br>certification paths<br>:Sign Root Certific<br>eduSign<br>nyren<br>bat Security                                                      | Cancel<br>w the details of a<br>ntry.<br>found<br>Summary Det<br>This certific<br>Trust Setti                            | certificate and its<br>ails Revocation Tr<br>ate is not trusted.<br>ngs                                                                                                    | s entire issu<br>rust Polie                                                                                                    | u <b>ance chain.</b><br>cies Legal N                                                           | The details                                                                                                    |
| He<br>Beslut visr<br>Edit V<br>pome<br>At le<br>Sig                     | Alp<br>ning 0316_signed_sig<br>iew Sign Window<br>Tools Be<br>con control Control Cont                                                                                                    | e has problems.                                                                                                    | Certificate View<br>This dialog i<br>correspond<br>SUNET - edu<br>SUNET - edu<br>SUNET - edu<br>SUNET - edu                 | OK<br>ar<br>allows you to vie<br>to the selected e<br>certification paths<br>Sign Root Certific<br>eduSign<br>nyren<br>bat Security<br>If you change                                | Cancel<br>we the details of a<br>entry.<br>found<br>Summary Det<br>This certific<br>Trust Setti<br>the trust settings, y | certificate and its<br>ails Revocation Tr<br>ate is not trusted.<br>ngs                                                                                                    | s entire issu<br>rust Polie<br>alidate any s                                                                                                    | iance chain.<br>cies Legal N                                                                   | The details                                                                                                    |
| He<br>Beslut visr<br>Edit V<br>pome<br>At le<br>Sig                     | Alp<br>ning 0316_signed_sig<br>iew Sign Window<br>Tools Be<br>controls Be<br>controls Be<br>con                                                                                                    | Ined.pdf - Adobe<br>W Help<br>eslut visning 03<br>C<br>has problems.<br>X<br>Sy Asa Enmyren<br>ity is unknown:<br>has not been moc                                                                                                    | Certificate View<br>This dialog :<br>correspond<br>Show all o<br>SUNET - edu<br>Sign-CA1<br>Asa Enr                         | OK<br>allows you to vie<br>to the selected e<br>certification paths<br>sSign Root Certific<br>eduSign<br>nyren<br>bat Security<br>If you change<br>Trusting certific<br>this?       | Cancel we the details of a entry. found Summary Det This certific Trust Setti the trust settings, y cates directly from  | certificate and its<br>ails Revocation T<br>ate is not trusted.<br>ngs                                                                                                    | s entire issu<br>rust Polia<br>alidate any s                                                                                                    | uance chain.<br>cies Legal N<br>signatures to<br>Are you sure                                  | The details                                                                                                    |
| He<br>Edit V<br>ome<br>At le<br>Sig<br>C                                | Hp hing 0316_signed_sig iew Sign Window Tools Be control tools Be control tool tool tool tool tool tool tool                                                                                                    | aned.pdf - Adobe<br>v Help<br>eslut visning 03<br>C<br>thas problems.<br>x<br>by Asa Enmyren<br>ity is unknown:<br>has not been moc<br>ntity is unknown k<br>e is from the clear                                                                                                    | Certificate View<br>This dialog is<br>correspond<br>Show all of<br>SUNET - edu<br>SUNET - edu<br>SUNET - edu<br>SUNET - edu | OK<br>ar<br>allows you to vie<br>to the selected e<br>certification paths<br>sign Root Certific<br>eduSign<br>nyren<br>bat Security<br>If you change<br>Trusting certific<br>this?  | Cancel w the details of a entry. found Summary Det This certific Trust Setti the trust settings, y cates directly from   | certificate and its<br>ails Revocation Ti<br>ate is not trusted.<br>ngs<br>vou will need to rev<br>a document is usua                                                               | s entire issu<br>rust Polia<br>alidate any s                                                                                                    | iance chain.<br>cies Legal N<br>signatures to<br>Are you sure                                  | The details otice see the change. you want to do                                                                                                    |
| He<br>Beslut visr<br>Edit V<br>ome<br>At le<br>Sig                      | hing 0316_signed_sig<br>iew Sign Window<br>Tools Be<br>control Be<br>control B                 | e has problems.                                                                                                    | Certificate View<br>This dialog i<br>correspond<br>SUNET - edu<br>SUNET - edu<br>SUNET - edu                                | OK<br>allows you to vie<br>to the selected e<br>certification paths<br>Sign Root Certific<br>eduSign<br>myren<br>bat Security<br>If you change<br>Trusting certific<br>this?        | Cancel w the details of a entry. found Summary Det This certific Trust Setti the trust settings, y cates directly from   | certificate and its<br>ails Revocation Tr<br>ate is not trusted.<br>ngs                                                                                                    | s entire issu<br>rust Polii<br>alidate any s                                                                                                    | signatures to<br>Are you sure                                                                  | The details                                                                                                    |
| He<br>Beslut visr<br>Edit V<br>ome<br>At le<br>Sig                      | Alp<br>ining 0316_signed_sig<br>iew Sign Window<br>Tools Be<br>cools Be<br>c                                                                                                    | Ined.pdf - Adobe<br>V Help<br>eslut visning 03<br>C<br>thas problems.<br>X<br>y Asa Enmyren<br>ity is unknown:<br>has not been moc<br>ntity is unknown k<br>e is from the clock<br>ils<br>Details                                                                                                    | Certificate View<br>This dialog is<br>correspond<br>SINET - edu<br>SUNET - edu<br>SINET - edu<br>SINET - edu                | OK<br>allows you to vie<br>to the selected e<br>certification paths<br>Sign Root Certific<br>eduSign<br>nyren<br>bat Security<br>If you change<br>Trusting certific<br>this?        | Cancel we the details of a entry. found Summary Det This certific Trust Setti the trust settings, y cates directly from  | certificate and its<br>ails Revocation T<br>ate is not trusted.<br>Ings                                                                                                    | s entire issu<br>rust Polici<br>alidate any s<br>ally unwise. A                                                                                                    | iance chain.<br>cies Legal N<br>signatures to<br>Are you sure<br>OK                            | The details<br>lotice                                                                                                    |
| He<br>Beslut visr<br>Edit V<br>ome<br>At le<br>Sig<br>C                 | Alp<br>ning 0316_signed_sig<br>iew Sign Window<br>Tools Be<br>Cools Be<br>cools Cools<br>asst one signature<br>gnatures<br>Cools Cools<br>Cools Cools<br>Cools<br>Co   | An elep<br>eslut visning 03<br>C<br>thas problems.<br>An elep<br>thas problems.<br>An elem<br>ty is unknown:<br>has not been moc<br>ntity is unknown is<br>e is from the clocd<br>ils<br>Details<br>2021.08.16 14:10:                                                                                         | Certificate View<br>This dialog is<br>correspond<br>SUNET - edu<br>SUNET - edu<br>SUNET - edu<br>SUNET - edu                | OK<br>ar<br>allows you to vie<br>to the selected e<br>certification paths<br>sign Root Certific<br>eduSign<br>nyren<br>bat Security<br>If you change<br>Trusting certific<br>this?  | Cancel w the details of a entry. found Summary Det This certific Trust Setti the trust settings, y cates directly from   | certificate and its<br>ails Revocation Ti<br>ate is not trusted.<br>ngs<br>vou will need to rev<br>a document is usua<br>Perform privileged s<br>printing, file access,             | s entire issu<br>rust Polia<br>alidate any s<br>aliy unwise. A<br>system oper<br>etc.)                                                                                                    | ance chain.<br>cies Legal N<br>signatures to<br>Are you sure<br>OK                             | The details The details The de |
| He<br>Beslut visr<br>Edit V<br>ome<br>At le<br>Sig                      | Alp<br>ning 0316_signed_sig<br>iew Sign Window<br>Tools Be<br>constructed<br>east one signature<br>gnatures<br>Constructed<br>Signature valid<br>Document I<br>Signer's ide<br>Signing time<br>Signature Deta<br>Certificate D<br>Last Checked: 2<br>Field: Signature                                                                                                    | Aned.pdf - Adobe<br>W Help<br>eslut visning 03<br>C<br>has problems.<br>X<br>Another the second<br>by Asa Enmyren<br>ity is unknown:<br>has not been moc<br>nity is unknown it<br>is from the clock<br>ils<br>betails<br>2021.08.16 14:10:<br>at on page 2<br>is unstrong the second<br>at on page 2          | Certificate View<br>This dialog i<br>correspond<br>Show all o<br>SUNET - edu<br>Sign-CA1<br>Åsa Enr<br>Acrob                | OK<br>ar<br>allows you to vie<br>to the selected e<br>certification paths<br>Sign Root Certific<br>eduSign<br>myren<br>bat Security<br>If you change<br>Trusting certific<br>this?  | Cancel                                                                                                    | certificate and its<br>ails Revocation Tr<br>ate is not trusted.<br>ngs<br>vou will need to rev<br>a document is usua<br>Perform privileged s<br>printing, file access,             | alidate any s<br>alidate any s<br>system oper<br>etc.)                                                                                                    | signatures to<br>Are you sure<br>OK                                                            | The details Iotice Iotice Ioti |
| He<br>Beslut visr<br>Edit V<br>ome<br>At le<br>Sig                      | Alp<br>ning 0316_signed_sig<br>iew Sign Window<br>Tools Be<br>color Color<br>color Color<br>color Color<br>color<br>color | y Help eslut visning 03 C thas problems.  y Asa Enmyren ity is unknown: has not been moc ntity is unknown it is from the clocd is betails 2021.08.16 14:10: e1 on page 2 is version by Asa Enmyren                                                                                                    | Certificate View<br>This dialog is<br>correspond<br>SUNET - edu<br>SUNET - edu<br>SUNET - edu<br>SUNET - edu                | OK<br>ar<br>allows you to vie<br>to the selected e<br>certification paths<br>:Sign Root Certific<br>eduSign<br>nyren<br>bat Security<br>If you change<br>Trusting certific<br>this? | Cancel we the details of a entry. found Summary Det This certific Trust Setti the trust settings, y cates directly from  | certificate and it:<br>ails Revocation T<br>ate is not trusted.<br>ngs<br>You will need to rev<br>a document is usual<br>Perform privileged s<br>printing, file access,<br>Add to 1 | alidate any salay unwise. A                                                                                                    | ance chain.<br>cies Legal N<br>signatures to<br>Are you sure<br>OK                             | The details Iotice See the change. you want to do Cancel Dorking,                                                                                                    |
| He<br>Beslut visr<br>Edit V<br>ome<br>At le<br>Sig<br>E<br>V<br>At le   | Alp<br>ining 0316_signed_sig<br>iew Sign Window<br>Tools Be<br>asst one signature<br>gnatures<br>Validate All<br>Signature valid<br>Document H<br>Signer's ide<br>Signing time<br>Signing time<br>Signing time<br>Signing time<br>Signing time<br>Signing time<br>Signature Deta<br>Certificate D<br>Last Checked: 2<br>Field: Signature<br>Click to view th                                                                                                    | aned.pdf - Adobe<br>v Help<br>eslut visning 03<br>C<br>thas problems.<br>x<br>by Asa Enmyren<br>ity is unknown:<br>has not been moc<br>nity is unknown f<br>e is from the clocd<br>ils<br>vetails<br>2021.08.16 14:10:<br>e1 on page 2<br>is version<br>by Asa Enmyren                                        | Certificate View<br>This dialog is<br>correspond<br>SUNET - edu<br>SUNET - edu<br>SUNET - edu<br>SUNET - edu                | OK<br>ar<br>allows you to vie<br>to the selected e<br>certification paths<br>:Sign Root Certific<br>eduSign<br>nyren<br>bat Security<br>If you change<br>Trusting certific<br>this? | Cancel w the details of a entry. found Summary Det This certific Trust Setti the trust settings, y cates directly from   | certificate and its<br>ails Revocation T<br>ate is not trusted.<br>ngs<br>vou will need to rev<br>a document is usua<br>Perform privileged s<br>rinting, file access,<br>Add to 1   | s entire issu<br>rust Polia<br>alidate any s<br>aliy unwise. A<br>system oper<br>etc.)                                                                                                    | ance chain.<br>cies Legal N<br>signatures to<br>Are you sure<br>OK<br>ations (netwo<br>ficates | The details Interior Interior  |
| He<br>Beslut visr<br>Edit V<br>Ome<br>At le<br>Sig                      | Alp<br>ining 0316_signed_sig<br>iew Sign Window<br>Tools Be<br>asst one signature<br>gnatures<br>Validate All<br>Signature valid<br>Document H<br>Signer's ide<br>Signing time<br>Signature Deta<br>Certificate D<br>Last Checked: 2<br>Field: Signature<br>Click to view th<br>Same Alphaneter<br>Signature Signature<br>Signature Deta<br>Certificate D<br>Last Checked: 2<br>Field: Signature Signature<br>Click to view th                                                                                                    | Ined.pdf - Adobe<br>V Help<br>eslut visning 03<br>C<br>thas problems.<br>A has problems.<br>A has problems.<br>A has problems.<br>A has problems.<br>A has not been moc<br>ntity is unknown is<br>the is from the clock<br>is<br>Petails<br>2021.08.16 14:10:<br>e1 on page 2<br>is version<br>by Asa Enmyren | Certificate View<br>This dialog is<br>correspond<br>SUNET - edu<br>SUNET - edu<br>Sign-CA1<br>Asa Enr                       | OK<br>ar<br>allows you to vie<br>to the selected e<br>certification paths<br>sign Root Certific<br>eduSign<br>myren<br>pat Security<br>If you change<br>Trusting certific<br>this?  | Cancel w the details of a entry. found Summary Det This certific Trust Setti the trust settings, y cates directly from   | certificate and its<br>ails Revocation Tr<br>ate is not trusted.<br>ngs<br>vou will need to rev<br>a document is usua<br>Perform privileged s<br>rinting, file access,<br>Add to 1  | alidate any se alignment of the second second secon | ance chain.<br>cies Legal N<br>signatures to<br>Are you sure<br>OK<br>ations (netwo<br>ficates | The details Iotice Iotice Ioti |

**2**0 Q

**P** 6

₽

Cu

B

۴O

C.

Ş

× →

7. Stäng ner dokumentet. Nästa gång du öppnar det så ska signaturen vara markerad som ok.

Beslut visning 0316\_signed\_signed.pdf - Adobe Acrobat Pro DC (: File Edit View Sign Window Help

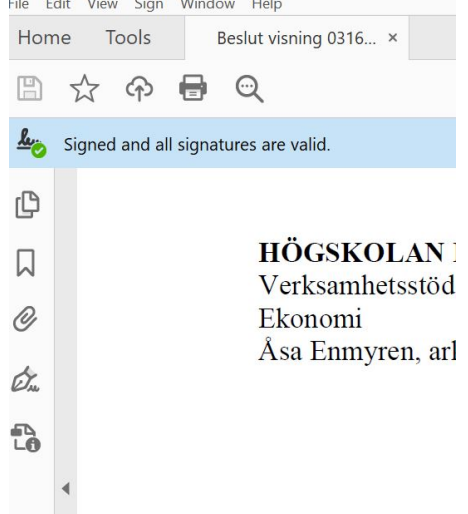

Hädanefter kan samtliga PDF dokument som undertecknats med denna tjänst även valideras av din PDF läsare direkt.